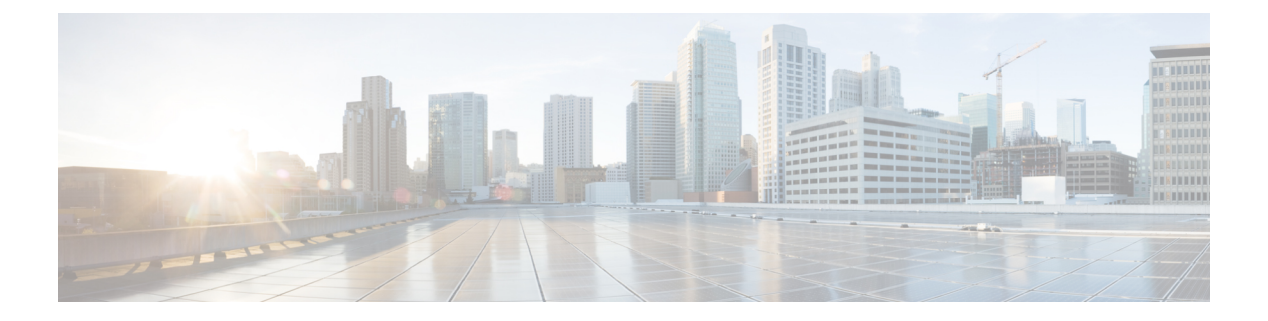

# SPAN の設定

この章は、次の内容で構成されています。

- SPAN について, on page 1
- SPAN の注意事項および制約事項 (2ページ)
- SPAN ソース, on page 2
- •送信元ポートの特性, on page 2
- SPAN 宛先, on page 3
- 宛先ポートの特性, on page 3
- SPAN および ERSPAN フィルタ処理 (3 ページ)
- SPAN および ERSPAN サンプリング (5 ページ)
- SPAN および ERSPAN の切り捨て (6 ページ)
- SPAN セッションの作成または削除, on page 6
- •イーサネット宛先ポートの設定, on page 7
- ・送信元ポートの設定, on page 8
- ・送信元ポート チャネルまたは VLAN の設定, on page 9
- SPAN セッションの説明の設定, on page 10
- SPAN セッションのアクティブ化, on page 11
- SPAN セッションの一時停止, on page 11
- SPAN フィルタの構成 (12ページ)
- SPAN サンプリングの構成 (13 ページ)
- SPAN 切り捨ての設定 (15 ページ)
- ・SPAN 情報の表示, on page 16

### SPAN について

スイッチド ポート アナライザ (SPAN) 機能 (ポート ミラーリングまたはポート モニタリン グとも呼ばれる) は、ネットワーク アナライザによる分析のためにネットワーク トラフィッ クを選択します。ネットワーク アナライザは、Cisco SwitchProbe またはその他のリモート モ ニタリング (RMON) プローブです。

### SPAN の注意事項および制約事項

SPAN には、次の注意事項と制約事項があります。

- 複数のローカル SPAN セッションで同じ送信元インターフェイス(物理ポートまたはポート チャネル)を監視できます。
- Cisco Nexus 3500 シリーズスイッチは、SPAN セッションの access-group コマンドをサポートしていません。

### SPAN ソース

SPAN 送信元とは、トラフィックをモニタリングできるインターフェイスを表します。Cisco Nexus デバイスは、SPAN 送信元として、イーサネット、ポート チャネル、および VLAN をサ ポートしています。VLAN では、指定された VLAN でサポートされているすべてのインター フェイスが SPAN 送信元として含まれます。イーサネット インターフェイスで、入力方向、 出力方向、または両方向の SPAN トラフィックを選択できます。

- 入力送信元(Rx):この送信元ポートを介してデバイスに入るトラフィックは、SPAN宛 先ポートにコピーされます。
- ・出力送信元(Tx):この送信元ポートを介してデバイスから出るトラフィックは、SPAN 宛先ポートにコピーされます。

### 送信元ポートの特性

送信元ポート(モニタリング対象ポートとも呼ばれる)は、ネットワークトラフィック分析の ためにモニタリングするスイッチドインターフェイスです。スイッチは、任意の数の入力送信 元ポート(スイッチで使用できる最大数のポート)と任意の数のソース VLAN をサポートし ます。

送信元ポートの特性は、次のとおりです。

- •イーサネット、ポートチャネル、または VLAN ポート タイプにできます。
- 宛先ポートには設定できません。
- モニターする方向(入力、出力、または両方)を設定できます。VLAN送信元の場合、モニタリング方向は入力のみであり、グループ内のすべての物理ポートに適用されます。
   VLAN SPAN セッションでは RX/TX オプションは使用できません。
- •同じ VLAN 内または異なる VLAN 内に存在できます。

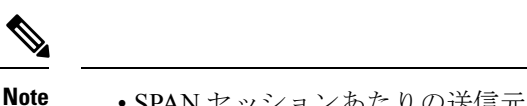

• SPAN セッションあたりの送信元ポートの最大数は 128 ポートです。

### **SPAN** 宛先

SPAN 宛先とは、送信元ポートをモニタリングするインターフェイスを表します。Cisco Nexus シリーズデバイスは、SPAN 宛先として、イーサネットインターフェイスをサポートします。

### 宛先ポートの特性

各ローカル SPAN セッションには、送信元ポートまたは VLAN からトラフィックのコピーを 受信する宛先ポート(モニタリングポートとも呼ばれる)が必要です。宛先ポートの特性は、 次のとおりです。

- ・すべての物理ポートが可能です。送信元イーサネットおよび FCoE ポートは、宛先ポート にできません。
- •送信元ポートにはなれません。
- ポートチャネルには設定できません。
- SPAN セッションがアクティブなときは、スパニングツリーに参加しません。
- •任意の SPAN セッションの送信元 VLAN に属する場合、送信元リストから除外され、モニタリングされません。
- すべてのモニタリング対象送信元ポートの送受信トラフィックのコピーを受信します。
- ・同じ宛先インターフェイスを、複数のSPANセッションに使用することはできません。ただし、インターフェイスはSPANおよびERSPANセッションの宛先として機能できます。

### SPAN および ERSPAN フィルタ処理

SPAN または ERSPAN セッションを使用して、すべての送信元インターフェイス上のすべての トラフィックを監視できます。輻輳がある場合、または接続先の帯域幅がすべてのトラフィッ クを監視するのに十分でない場合、このトラフィック量はパケットドロップを引き起こす可能 性があります。

Cisco NX-OS リリース 6.0(2)A4(1) は、監視する必要がある特定の SPAN または ERSPAN トラ フィックフローをフィルタ処理する機能を提供します。フィルタ処理は、フィルタを作成し、 それを SPAN または ERSPAN セッションにアタッチすることによって実現されます。フィル タにマッチするパケットのみがミラーリングされます。

フィルタ処理には、次のタイプがあります。

- MAC ベース
- IP ベース
- VLAN ベース

### SPAN および ERSPAN フィルタ処理の注意事項および制限事項

SPAN および ERSPAN フィルタリングには、次の注意事項と制限事項があります。

Cisco Nexus 3500 シリーズスイッチは、トラフィックの開始時に、あるインターフェイスでrx方向、別のインターフェイスでtx方向にスパンしている場合、SPANコピーをドロップします。これは、デフォルトのSPANしきい値制限が低く、SPANのバーストトラフィックを処理できないために発生します。CLIコマンドのhardware profile buffer span-threshold
 <a href="mailto:xx>">xx></a>> を使用して、SPAN しきい値を上げてください。

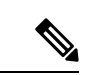

 (注) SPAN しきい値を増やすと、共有バッファの割り当てに影響します。割り当て機能は、共有バッファプールから SPAN バッファを 割り当てます。

- span-threshold の最小値が0から2に更新されています。span-threshold を最小値の2に設定 すると、占有されるSPANバッファは528になります。無効化コマンドである no hardware profile buffer span-threshold 2 を使用すると、span-threshold は 208 になります。デフォル ト値は、span-threshold の最小値よりも小さくなっています。
- SPAN セッションの送信元インターフェイスが動作上ダウン状態の場合でも、その SPAN セッションは動作上ダウン状態になりません。この動作は機能に影響しません
- 同じ送信元インターフェイスで2つの SPAN または ERSPAN セッションを1つのフィル タだけで設定することはできません。同じ送信元が複数の SPAN または ERSPAN セッショ ンで使用されている場合は、すべてのセッションに異なるフィルタを設定するか、セッ ションにフィルタを設定しないでください。
- SPAN フィルタリングは、16個のフィルタのみをサポートします。これらのフィルタは、 VLANベース、IPベース、およびMACベースのフィルタの組み合わせにすることができます。
- マルチキャストルータポートを送信元ポートとして SPAN セッションが設定されている場合、送信元ポートに実際に転送されているトラフィックがない場合でも、宛先ポートはすべてのマルチキャストトラフィックを認識します。これは、マルチキャスト/SPAN 実装の現在の制限によるものです。
- SPAN フィルタリングは、SPAN 送信元インターフェイス トラフィックを除く、スイッチのすべてのトラフィックに適用できます。
- •1 つの SPAN セッションにつき、1 つの IP ベース、1 つの MAC ベース、および1 つの VLAN ベースのフィルタのみを設定できます。

- フィルタの数は、次のように、SPAN セッションの数とソースのタイプによってさらに制限されます。
  - ・最大8つのMACベース、8つのIPベース、または8つのVLANベースのフィルタを 設定できます。
  - ・すべてのインターフェイスベースの SPAN セッションには、最大4つの IP ベース、 4つの MAC ベース、または4つの VLAN ベースのフィルタをアタッチできます。
  - ・最大8つのIPベース、8つのMACベース、または8つのVLANベースのフィルタを すべてのVLANベースのSPANセッションにアタッチできます。
- •フィルタは、入力方向だけに使用できます。これは設定できません。
- ・フィルタが機能するには、SPAN セッションがアップ状態である必要があります。
- ERSPAN-dst セッションではフィルタを設定できません。
- ・ワープ SPAN セッションではフィルタを設定できません。
- ・制御パケットフィルタは、常に出力方向に適用されます。
- ERSPAN セッションの送信元インターフェイスと宛先インターフェイスの両方で PTP が 有効になっている場合は、制御パケットフィルタが推奨されます。

### SPAN および ERSPAN 制御パケットのフィルタ処理

Cisco NX-OS リリース 6.0(2)A8(9) は、CPU が生成したパケットを SPAN 送信元インターフェ イスから除外する機能を提供します。制御パケット フィルタは出力方向に適用されるため、 Tx ミラーリングが有効になっている送信元インターフェイスで有効です。

## SPAN および ERSPAN サンプリング

Cisco NX-OS リリース 6.0(2)A4(1) は、各 SPAN または ERSPAN セッションのソースパケット のサンプリングをサポートします。ソースパケットのサンプル数だけを監視すると、SPAN ま たは ERSPAN の帯域幅を削減できます。このサンプルは、構成可能な範囲によって定義され ます。たとえば、範囲を 2 に設定すると、2 つのソースパケットごとに1 つがスパンされま す。同様に、範囲を 1023 に設定すると、1023 パケットごとに1 パケットがスパンされます。 この方法では、SPAN または ERSPAN ソース パケットの正確なカウントが得られますが、ス パンパケットに関する時間関連の情報は含まれません。

デフォルトでは、SPAN および ERSPAN サンプリングは無効になっています。サンプリングを 使用するには、個々の SPAN または ERSPAN セッションで有効にしておく必要があります。

### SPAN および ERSPAN サンプリングの注意事項および制限事項

SPAN および ERSPAN サンプリングには、次の注意事項と制限事項があります。

- ・サンプリングは、ローカル セッションと ERSPAN-src セッションでのみサポートされます。
- ・サンプリングは、ERSPAN-dst セッションではサポートされていません。
- ・サンプリングは、ワープ SPAN セッションではサポートされていません。
- サポートされているサンプリング範囲は2~1023です。

### SPAN および ERSPAN の切り捨て

Cisco NX-OS リリース 6.0(2)A4(1) では、MTU のサイズに基づく、各 SPAN または ERSPAN セッションのソースパケットの切り捨てが導入されています。切り捨てにより、モニタするパ ケットのサイズを減らすことで、SPAN または ERSPAN の帯域幅を効果的に軽減できます。 MTU の切り捨ては、64 バイトから 1518 バイトまで設定できます。指定された MTU サイズよ りも大きい SPAN または ERSPAN パケットはすべて、4 バイトのオフセットで指定されたサイ ズに切り捨てられます。たとえば、MTU を 300 バイトに設定した場合、複製されるパケット の最大サイズは 304 バイトです。

デフォルトでは、SPAN および ERSPAN の切り捨ては無効になっています。切り捨てを使用するには、個々の SPAN または ERSPAN セッションで有効にしておく必要があります。

### SPAN および ERSPAN 切り捨ての注意事項および制限事項

SPAN および ERSPAN 切り捨てには、以下の注意事項および制限事項があります。

- ・切り捨てはローカルおよび ERSPAN-src セッションでのみサポートされます。
- ・ERSPAN-dst セッションでは、切り捨てはサポートされません。
- ・切り捨ては、ワープ SPAN セッションではサポートされません。
- ・サポートされる MTU の範囲は 64 バイトから 1518 バイトです。

## SPAN セッションの作成または削除

monitor session コマンドを使用してセッション番号を割り当てることによって、SPAN セッションを作成できます。セッションがすでに存在する場合、既存のセッションにさらに設定情報が 追加されます。

#### SUMMARY STEPS

- 1. switch# configure terminal
- 2. switch(config)# monitor session session-number

#### **DETAILED STEPS**

|               | Command or Action                                         | Purpose                                                          |
|---------------|-----------------------------------------------------------|------------------------------------------------------------------|
| ステップ1         | switch# configure terminal                                | グローバル コンフィギュレーション モードを開始<br>します。                                 |
| ステップ <b>2</b> | <pre>switch(config)# monitor session session-number</pre> | モニター コンフィギュレーション モードを開始し<br>ます。既存のセッション設定に新しいセッション設<br>定が追加されます。 |

#### Example

次に、SPAN モニター セッションを設定する例を示します。

```
switch# configure terminal
switch(config) # monitor session 2
switch(config) #
```

# イーサネット宛先ポートの設定

SPAN 宛先ポートとしてイーサネット インターフェイスを設定できます。

Note

le SPAN 宛先ポートは、スイッチ上の物理ポートにのみ設定できます。

#### **SUMMARY STEPS**

- 1. switch# configure terminal
- **2.** switch(config)# interface ethernet *slot/port*
- 3. switch(config-if)# switchport monitor
- **4.** switch(config-if)# **exit**
- **5.** switch(config)# monitor session session-number
- 6. switch(config-monitor)# destination interface ethernet *slot/port*

#### **DETAILED STEPS**

|               | Command or Action                                       | Purpose                                                              |
|---------------|---------------------------------------------------------|----------------------------------------------------------------------|
| ステップ1         | switch# <b>configure terminal</b>                       | グローバル コンフィギュレーション モードを開始<br>します。                                     |
| ステップ <b>2</b> | <pre>switch(config)# interface ethernet slot/port</pre> | 指定されたスロットとポートでイーサネット イン<br>ターフェイスのインターフェイスコンフィギュレー<br>ション モードを開始します。 |

|       | Command or Action                                                          | Purpose                                                                                                    |
|-------|----------------------------------------------------------------------------|----------------------------------------------------------------------------------------------------|
|       |                                                                            | Note 仮想イーサネットポート上でswitchport<br>monitor コマンドを有効にするには、<br>interface vethernet <i>slot/port</i> コマンドを使<br>用できます。                                                                                       |
| ステップ3 | <pre>switch(config-if)# switchport monitor</pre>                           | 指定されたイーサネットインターフェイスのモニ<br>ターモードを開始します。ポートが SPAN 宛先とし<br>て設定されている場合、プライオリティフロー制御<br>はディセーブルです。                                                                                                    |
| ステップ4 | switch(config-if)# exit                                                    | グローバル コンフィギュレーション モードに戻り<br>ます。                                                                                                    |
| ステップ5 | <pre>switch(config)# monitor session session-number</pre>                  | 指定した SPAN セッションのモニター コンフィギュ<br>レーション モードを開始します。                                                                                                    |
| ステップ6 | switch(config-monitor)# <b>destination interface ethernet</b><br>slot/port | <ul> <li>イーサネット SPAN 宛先ポートを設定します。</li> <li>Note モニター コンフィギュレーションで宛<br/>先インターフェイスとして仮想イーサ<br/>ネット ポートを有効にするには、</li> <li>destination interface vethernet <i>slot/port</i> コ<br/>マンドを使用できます。</li> </ul> |

#### Example

次に、イーサネット SPAN 宛先ポート(HIF)を設定する例を示します。

```
switch# configure terminal
switch(config)# interface ethernet100/1/24
switch(config-if)# switchport monitor
switch(config-if)# exit
switch(config)# monitor session 1
switch(config-monitor)# destination interface ethernet100/1/24
switch(config-monitor)#
```

次に、仮想イーサネット(VETH)SPAN 宛先ポートを設定する例を示します。

```
switch# configure terminal
switch(config)# interface vethernet10
switch(config-if)# switchport monitor
switch(config-if)# exit
switch(config)# monitor session 2
switch(config-monitor)# destination interface vethernet10
switch(config-monitor)#
```

# 送信元ポートの設定

送信元ポートは、イーサネットポートのみに設定できます。

#### **SUMMARY STEPS**

- 1. switch# configure terminal
- 2. switch(config) # monitor session session-number
- **3.** switch(config-monitor) # source interface *type slot/port* [**rx** | **tx** | **both**]

#### **DETAILED STEPS**

|               | Command or Action                                                                    | Purpose                                                                                                    |
|---------------|--------------------------------------------------------------------------------------|----------------------------------------------------------------------------------------------------|
| ステップ1         | switch# configure terminal                                                           | グローバル コンフィギュレーション モードを開始<br>します。                                                                                                    |
| ステップ <b>2</b> | <pre>switch(config) # monitor session session-number</pre>                           | 指定したモニタリング セッションのモニター コン<br>フィギュレーション モードを開始します。                                                                                                    |
| ステップ3         | <pre>switch(config-monitor) # source interface type slot/port [rx   tx   both]</pre> | イーサネット SPAN の送信元ポートを追加し、パ<br>ケットを複製するトラフィック方向を指定します。<br>イーサネット、ファイバチャネル、または仮想ファ<br>イバチャネルのポート範囲を入力できます。複製す<br>るトラフィック方向を、入力(Rx)、出力(Tx)、<br>または両方向(both)として指定できます。デフォ<br>ルトは both です。 |

#### Example

```
switch# configure terminal
switch(config)# monitor session 2
switch(config-monitor)# source interface ethernet 1/16
switch(config-monitor)#
```

# 送信元ポート チャネルまたは VLAN の設定

SPAN セッションに送信元チャネルを設定できます。これらのポートは、ポートチャネルおよび VLAN に設定できます。モニタリング方向は入力、出力、またはその両方に設定でき、グループ内のすべての物理ポートに適用されます。

#### SUMMARY STEPS

- 1. switch# configure terminal
- 2. switch(config) # monitor session session-number
- **3.** switch(config-monitor) # source {interface {port-channel | san-port-channel} channel-number [**rx** | **tx** | **both**] | **vlan** vlan-range | **vsan** vsan-range }

#### **DETAILED STEPS**

|               | Command or Action                                                                                                    | Purpose                                                                               |
|---------------|----------------------------------------------------------------------------------------------------|---------------------------------------------------------------------------------------|
| ステップ1         | switch# configure terminal                                                                                                    | グローバル コンフィギュレーション モードを開始<br>します。                                                      |
| ステップ <b>2</b> | <pre>switch(config) # monitor session session-number</pre>                                                                                                    | 指定した SPAN セッションのモニター コンフィギュ<br>レーション モードを開始します。                                       |
| ステップ3         | <pre>switch(config-monitor) # source {interface {port-channel   san-port-channel} channel-number [rx   tx   both]   vlan vlan-range   vsan vsan-range }</pre> | ポート チャネル、SAN ポート チャネル、VLAN、<br>または VSAN 送信元を設定します。VLAN または<br>VSAN 送信元の場合、監視方向は暗黙的です。 |

#### Example

次に、ポート チャネル SPAN 送信元を設定する例を示します。

```
switch# configure terminal
switch(config)# monitor session 2
switch(config-monitor)# source interface port-channel 1 rx
switch(config-monitor)# source interface port-channel 3 tx
switch(config-monitor)# source interface port-channel 5 both
switch(config-monitor)#
```

次に、VLAN SPAN 送信元を設定する例を示します。

```
switch# configure terminal
switch(config)# monitor session 2
switch(config-monitor)# source vlan 1
switch(config-monitor)#
```

# SPAN セッションの説明の設定

参照しやすいように、SPAN セッションにわかりやすい名前を付けることができます。

#### **SUMMARY STEPS**

- 1. switch# configure terminal
- 2. switch(config) # monitor session session-number
- 3. switch(config-monitor) # description description

#### **DETAILED STEPS**

|               | Command or Action                                          | Purpose                                         |
|---------------|------------------------------------------------------------|-------------------------------------------------|
| ステップ1         | switch# configure terminal                                 | グローバル コンフィギュレーション モードを開始<br>します。                |
| ステップ <b>2</b> | <pre>switch(config) # monitor session session-number</pre> | 指定した SPAN セッションのモニター コンフィギュ<br>レーション モードを開始します。 |

|       | Command or Action                                           | Purpose                   |
|-------|-------------------------------------------------------------|---------------------------|
| ステップ3 | <pre>switch(config-monitor) # description description</pre> | SPANセッションのわかりやすい名前を作成します。 |

#### Example

次に、SPAN セッションの説明を設定する例を示します。

```
switch# configure terminal
switch(config) # monitor session 2
switch(config-monitor) # description monitoring ports eth2/2-eth2/4
switch(config-monitor) #
```

# SPAN セッションのアクティブ化

デフォルトでは、セションステートは shut のままになります。送信元から宛先へパケットを コピーするセッションを開くことができます。

#### **SUMMARY STEPS**

- 1. switch# configure terminal
- 2. switch(config) # no monitor session {all | session-number} shut

#### **DETAILED STEPS**

|       | Command or Action                                                          | Purpose                                 |
|-------|----------------------------------------------------------------------------|-----------------------------------------|
| ステップ1 | switch# configure terminal                                                 | グローバル コンフィギュレーション モードを開始<br>します。        |
| ステップ2 | <pre>switch(config) # no monitor session {all   session-number} shut</pre> | 指定された SPAN セッションまたはすべてのセッ<br>ションを開始します。 |

#### Example

次に、SPAN セッションをアクティブにする例を示します。

```
switch# configure terminal
switch(config) # no monitor session 3 shut
```

# SPAN セッションの一時停止

デフォルトでは、セッション状態は shut です。

#### **SUMMARY STEPS**

- 1. switch# configure terminal
- 2. switch(config) # monitor session {all | session-number} shut

#### **DETAILED STEPS**

|               | Command or Action                                                       | Purpose                                   |
|---------------|-------------------------------------------------------------------------|-------------------------------------------|
| ステップ1         | switch# configure terminal                                              | グローバル コンフィギュレーション モードを開始<br>します。          |
| ステップ <b>2</b> | <pre>switch(config) # monitor session {all   session-number} shut</pre> | 指定された SPAN セッションまたはすべてのセッ<br>ションを一時停止します。 |

#### Example

次に、SPAN セッションを一時停止する例を示します。

```
switch# configure terminal
switch(config) # monitor session 3 shut
switch(config) #
```

## SPAN フィルタの構成

SPAN フィルタは、ローカル セッションおよび ERSPAN 送信元セッションのみに構成できます。

#### 手順の概要

- 1. switch# configure terminal
- 2. switch(config)# monitor session session-number
- **3.** switch(config-monitor)# source {interface {port-channel} *channel-number* [**rx** | **tx** | **both**] | **vlan** *vlan-range*}
- 4. switch(config-monitor)# { source-ip-address source-ip-mask destination-ip-address destination-ip-mask } filterip
- 5. switch(config-monitor)# destination interface ethernet *slot/port*

#### 手順の詳細

|       | コマンドまたはアクション                                              | 目的                                              |
|-------|-----------------------------------------------------------|-------------------------------------------------|
| ステップ1 | switch# configure terminal                                | グローバル コンフィギュレーション モードを開始<br>します。                |
| ステップ2 | <pre>switch(config)# monitor session session-number</pre> | 指定した SPAN セッションのモニター コンフィギュ<br>レーション モードを開始します。 |

|       | コマンドまたはアクション                                                                                                    | 目的                                                         |
|-------|----------------------------------------------------------------------------------------------------|------------------------------------------------------------|
| ステップ3 | <pre>switch(config-monitor)# source {interface {port-channel} channel-number [rx   tx   both]   vlan vlan-range}</pre>      | ポートチャネルまたはVLAN送信元を設定します。<br>VLAN送信元の場合、モニタリング方向は暗黙的で<br>す。 |
| ステップ4 | <pre>switch(config-monitor)# { source-ip-address source-ip-mask destination-ip-address destination-ip-mask } filterip</pre> | SPAN フィルタを作成します。                                           |
| ステップ5 | <pre>switch(config-monitor)# destination interface ethernet slot/port</pre>                                                 | イーサネット SPAN 宛先ポートを設定します。                                   |

#### 例

次の例は、ローカル セッションに IP ベースの SPAN フィルタを設定する方法を示しています。

```
switch# configure terminal
Enter configuration commands, one per line. End with CNTL/Z.
switch(config)# monitor session 1
switch(config-monitor)# source interface Ethernet 1/7 rx
switch(config-monitor)# filter ip 10.1.1.1 255.255.255.255 20.1.1.1 255.255.255.255
switch(config-monitor)# destination interface Ethernet 1/48
switch(config-monitor)# no shut
switch(config-monitor)#
```

次の例は、ローカルセッションに VLAN ベースの SPAN フィルタを設定する方法を示 しています。

```
switch# configure terminal
Enter configuration commands, one per line. End with CNTL/Z.
switch(config)# monitor session 3
switch(config-monitor)# source vlan 200
switch(config-monitor)# destination interface Ethernet 1/4
switch(config-monitor)# no shut
switch(config-monitor)#
```

# SPAN サンプリングの構成

サンプリングは、ローカルセッションおよびERSPAN送信元セッションのみに構成できます。

#### 手順の概要

- 1. switch# configure terminal
- 2. switch(config)# monitor session session-number
- **3.** switch(config-monitor)# source {interface {port-channel} *channel-number* [**rx** | **tx** | **both**] | **vlan** *vlan-range*}
- **4.** switch(config-monitor) # sampling *size*
- 5. switch(config-monitor)# destination interface ethernet *slot/port*

#### 手順の詳細

|               | コマンドまたはアクション                                                                                                    | 目的                                                                                            |
|---------------|----------------------------------------------------------------------------------------------------|-----------------------------------------------------------------------------------------------|
| ステップ1         | switch# configure terminal                                                                                             | グローバル コンフィギュレーション モードを開始<br>します。                                                              |
| ステップ <b>2</b> | <pre>switch(config)# monitor session session-number</pre>                                                              | 指定した SPAN セッションのモニター コンフィギュ<br>レーション モードを開始します。                                               |
| ステップ3         | <pre>switch(config-monitor)# source {interface {port-channel} channel-number [rx   tx   both]   vlan vlan-range}</pre> | ポートチャネルまたはVLAN送信元を設定します。<br>VLAN送信元の場合、モニタリング方向は暗黙的で<br>す。                                    |
| ステップ4         | switch(config-monitor) # <b>sampling</b> <i>size</i>                                                                   | スパニングパケットの範囲を構成します。範囲が <i>n</i><br>として定義されている場合、n番目のパケットごと<br>にスパンされます。<br>サンプリング範囲は2~1023です。 |
| ステップ5         | <pre>switch(config-monitor)# destination interface ethernet slot/port</pre>                                            | イーサネット SPAN 宛先ポートを設定します。                                                                      |

#### 例

次の例は、ローカルセッションのVLANでサンプリングを構成する方法を示していま す。

```
switch# configure terminal
Enter configuration commands, one per line. End with CNTL/Z.
switch(config) # monitor session 1
switch(config-monitor)# source vlan 100
switch(config-monitor) # sampling 10
switch(config-monitor)# destination interface ethernet 1/48
switch(config-monitor)# no shut
switch(config-monitor) # show monitor session 1
  session 1
-----
               : local
type
state
               : up
               : 10
sampling
source intf
               :
                            Eth1/7
               : Eth1/3
  rx
   tx
               :
   both
source VLANs
               :
               : 100
   rx
destination ports : Eth1/48
Legend: f = forwarding enabled, l = learning enabled
次の例は、ローカルセッションのイーサネットインターフェイスでサンプリングを構
成する方法を示しています。
```

```
switch# configure terminal
Enter configuration commands, one per line. End with CNTL/Z.
switch(config) # monitor session 3
switch(config-monitor)# source interface ethernet 1/8
switch(config-monitor)# sampling 20
switch(config-monitor) # destination interface ethernet 1/4
switch(config-monitor) # show monitor session 3
  session 3
_____
                 : local
type
                : down (No operational src/dst)
state
sampling
               : 20
source intf
               :
   rx
                : Eth1/8
   tx
                 : Eth1/8
   both
                : Eth1/8
source VLANs
                : 200
   rx
destination ports : Eth1/4
Legend: f = forwarding enabled, l = learning enabled
```

# SPAN 切り捨ての設定

切り捨ては、ローカルおよび ERSPAN 送信元セッションに対してのみ構成できます。

#### 手順の概要

- 1. switch# configure terminal
- 2. switch(config)# monitor session session-number
- **3.** switch(config-monitor) # source {interface {port-channel} *channel-number* [**rx** | **tx** | **both**] | **vlan** *vlan-range*}
- 4. switch(config-monitor) # mtu size
- 5. switch(config-monitor)# destination interface ethernet *slot/port*

#### 手順の詳細

|               | コマンドまたはアクション                                                                                                    | 目的                                                         |
|---------------|----------------------------------------------------------------------------------------------------|------------------------------------------------------------|
| ステップ1         | switch# configure terminal                                                                                              | グローバル コンフィギュレーション モードを開始<br>します。                           |
| ステップ <b>2</b> | <pre>switch(config)# monitor session session-number</pre>                                                               | 指定した SPAN セッションのモニター コンフィギュ<br>レーション モードを開始します。            |
| ステップ3         | <pre>switch(config-monitor) # source {interface {port-channel} channel-number [rx   tx   both]   vlan vlan-range}</pre> | ポートチャネルまたはVLAN送信元を設定します。<br>VLAN送信元の場合、モニタリング方向は暗黙的で<br>す。 |
| ステップ4         | switch(config-monitor) # mtu size                                                                                       | MTUの切り捨てサイズを設定します。構成された<br>MTUサイズよりも大きいSPANパケットはすべて、       |

|       | コマンドまたはアクション                                                                | 目的                                                               |
|-------|-----------------------------------------------------------------------------|------------------------------------------------------------------|
|       |                                                                             | 4 バイトのオフセットで構成されたサイズに切り捨てられます。<br>MTU 切り捨てサイズは 64 バイトから 1518 バイト |
|       |                                                                             | 1110 切り指くリイスは04ノワトから1318ノワトです。                                   |
| ステップ5 | <pre>switch(config-monitor)# destination interface ethernet slot/port</pre> | イーサネット SPAN 宛先ポートを設定します。                                         |

#### 例

次の例は、ローカル セッションの MTU 切り捨てを構成する方法を示しています。

```
switch# configure terminal
switch(config)# monitor session 5
switch(config-monitor)# source interface ethernet 1/5 both
\texttt{switch}\,(\texttt{config-monitor})\,\#\,\,\texttt{mtu}\,\,\texttt{512}
switch(config-monitor)# destination interface Ethernet 1/39
switch(config-monitor)# no shut
switch(config-monitor) # show monitor session 5
  session 5
_____
type
                 : local
                  : down (No operational src/dst)
state
mtu
                  : 512
source intf
                  : Eth1/5
   rx
    tx
                  : Eth1/5
                  : Eth1/5
   both
source VLANs
                  :
    rx
destination ports : Eth1/39
Legend: f = forwarding enabled, l = learning enabled
```

# SPAN 情報の表示

#### **SUMMARY STEPS**

1. switch# show monitor [session {all | session-number | range session-range} [brief]]

#### **DETAILED STEPS**

|       | Command or Action                                                                              | Purpose        |
|-------|------------------------------------------------------------------------------------------------|----------------|
| ステップ1 | <pre>switch# show monitor [session {all   session-number   range session-range} [brief]]</pre> | SPAN 設定を表示します。 |

#### Example

次に、SPAN セッションの情報を表示する例を示します。

| switch# | show monitor |                      |             |
|---------|--------------|----------------------|-------------|
| SESSION | STATE        | REASON               | DESCRIPTION |
|         |              |                      |             |
| 2       | up           | The session is up    |             |
| 3       | down         | Session suspended    |             |
| 4       | down         | No hardware resource |             |
|         |              |                      |             |

次に、SPAN セッションの詳細を表示する例を示します。

#### switch# show monitor session 2

session 2 -----type : local state : up source intf : source VLANs : rx : destination ports : Eth3/1 I

翻訳について

このドキュメントは、米国シスコ発行ドキュメントの参考和訳です。リンク情報につきましては 、日本語版掲載時点で、英語版にアップデートがあり、リンク先のページが移動/変更されている 場合がありますことをご了承ください。あくまでも参考和訳となりますので、正式な内容につい ては米国サイトのドキュメントを参照ください。